-----

# COME COLLEGARSI ALL'ACCOUNT GOOGLE Da computer fisso

Apri una pagina del browser Google Chrome e collegati al sito <u>www.google.com</u> quindi clicca sul tasto "Accedi".

| • • G Google x +                      |             |                               |                                  |                             |  |
|---------------------------------------|-------------|-------------------------------|----------------------------------|-----------------------------|--|
| · → C                                 |             |                               |                                  | 💿 🖈 💿 🎟 🇯 🅘 In pausa        |  |
| Chi siamo Google Store Accedere a www | .google.com |                               |                                  | Gmail Immagini 🇰 Accedi     |  |
|                                       |             |                               |                                  |                             |  |
|                                       |             |                               |                                  | cliccare sul tasto "accedi" |  |
|                                       | 6           |                               |                                  |                             |  |
|                                       | C.          | <b>700gle</b>                 |                                  |                             |  |
|                                       |             | •                             |                                  |                             |  |
|                                       | ٥           |                               | Ų                                |                             |  |
|                                       | Cerca       | con Google Mi sento fortunato |                                  |                             |  |
|                                       |             |                               |                                  |                             |  |
|                                       |             |                               |                                  |                             |  |
|                                       |             |                               |                                  |                             |  |
| Google                                |             |                               | Google                           |                             |  |
| Scooli un accour                      | <b>^+</b>   |                               | Acced                            | li                          |  |
| Scegii di accodi                      | it.         |                               | Utilizza il tuo Account Google   |                             |  |
|                                       |             |                               |                                  |                             |  |
|                                       |             |                               | rizzo email o numero di telefono |                             |  |
| ② Utilizza un altro account           |             |                               | @istitutog                       | iolitti.edu.it              |  |
|                                       |             | Non r                         |                                  |                             |  |
| S- Rimuovi un account                 | <b>`</b>    |                               |                                  |                             |  |
|                                       |             | Nons                          | si tratta del tuo computer? Ut   | ilizza la modalità ospite   |  |
| Clicca su "Utilizza un altro acco     | unt"        | per ac                        | ccedere privatamente. Ulterio    | ori informazioni            |  |
| Inserisci la mail di istituto         |             |                               |                                  |                             |  |
| Ouindi clicca su Avanti               |             | Crea                          | un account                       | Avanti                      |  |
|                                       |             |                               |                                  |                             |  |
|                                       |             |                               | /                                |                             |  |

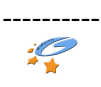

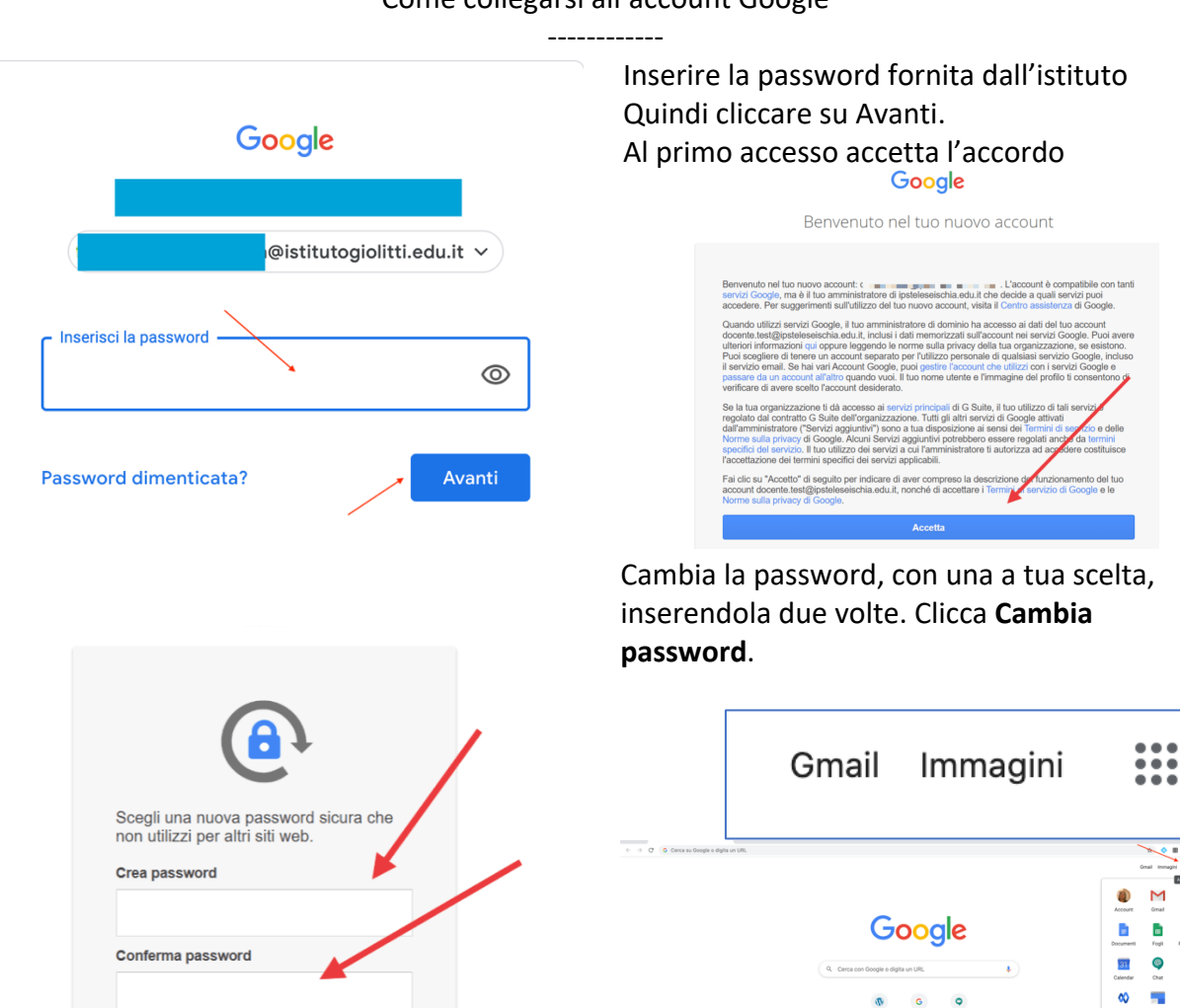

Cliccando sui pallini in alto a destra si apre il menù applicazioni.

G 9 ۰ (

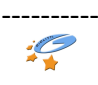

Μ 4

Chat

Siles 8

Q

Da cellulare o tablet

Se non hai l'app Gmail, vai su Google Play Store o Apple App Store e scaricala. Una volta scaricata, aprila e segui la procedura per attivare un nuovo account.

Clicca sull'icona circolare in alto a destra e poi su Aggiungi un altro account.

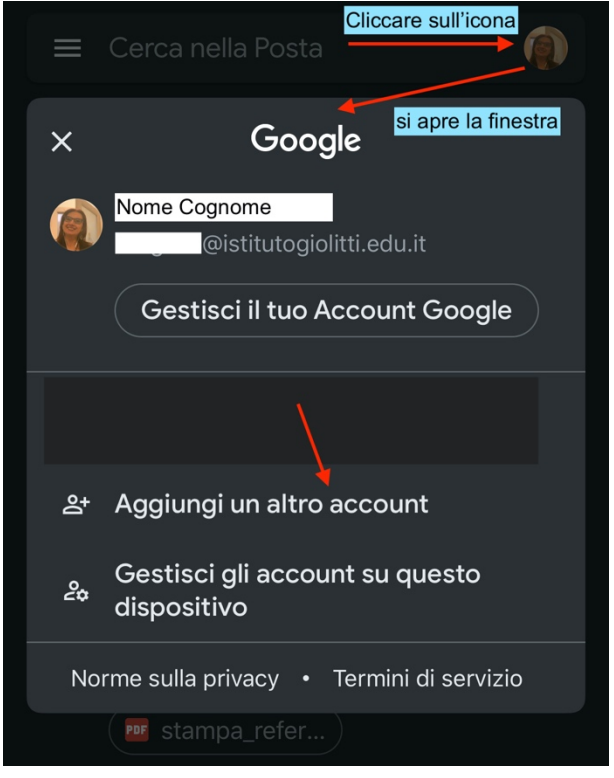

Accettare le eventuali condizioni cliccando su "Continua".

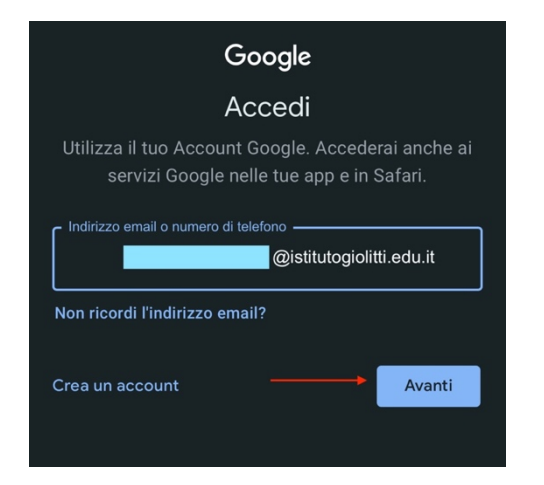

Inserisci la mail istituzionale guindi clicca "Avanti"

Imposta email Google 4 G iCloud Outlook, Hotmail e Live 0 🗹 Office365 1 Yahoo  $\square$ Altro (IMAP)

Scegli Google nella schermata successiva

Aggiungi account

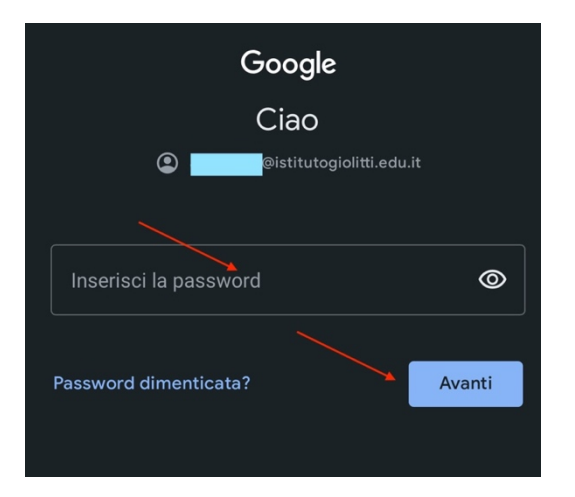

Inserisci la password che ti è stata fornita quindi clicca "Avanti"

×

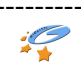

-----

Leggi e accetta l'informativa privacy di Google cliccando su "Accetta". Cambia la password con una di tua scelta inserendola due volte. Potrebbe chiedervi di inserire un CAPTCHA. Accetta i Termini di servizio di Google cliccando su "Accetta". Sei entrato nella tua posta Gmail.

#### ATTENZIONE!

Nota che, a differenza del PC, da dispositivo mobile dovrai scaricare le app che desideri usare (ad es. Classroom, Meet, Drive, ecc.), ma quando le aprirai troverai già l'account che hai attivato e dovrai solo selezionarlo.

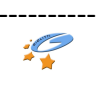